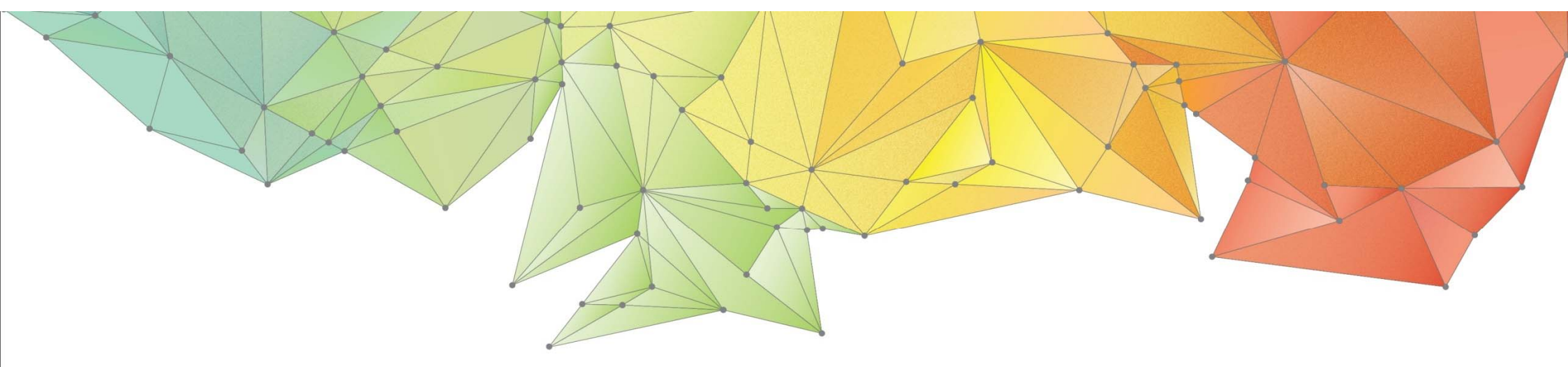

# **Release Note**

### Product Ver. : GTS NX Ver.250

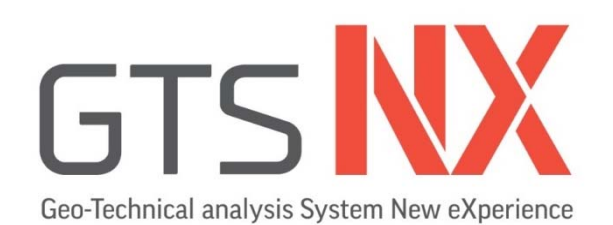

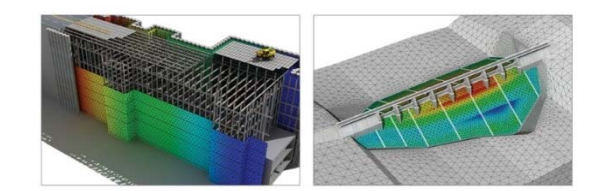

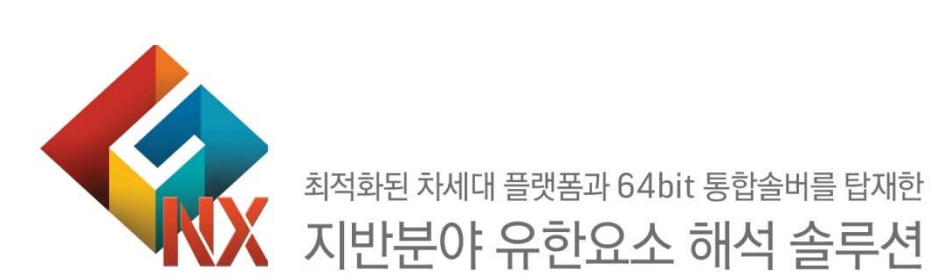

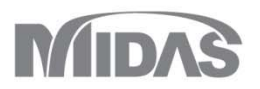

## **Enhancements**

| 1. Pre Processing         |        |  |
|---------------------------|--------|--|
| 1.1 Taper Section Group   | (MODS) |  |
| 1.2 T / X 교차 인터페이스        |        |  |
| 1.3 Bedding plane(조사공정보)  | (MODS) |  |
| 1.4 Self weight(자중에 함수사용) |        |  |
| 1.5 동해석 상대결과 출력할 때, 기준점   | 체크     |  |
| 1.6 SoilWorks 내보내기 강화     | (MODS) |  |
| 1.7 수축하중 (Contraction)    | (MODS) |  |

| 2. Post Processing                |        |
|-----------------------------------|--------|
| 2.1 다중스텝 그래프                      |        |
| 2.2 유량계산 기능개선(면선택 유량)             |        |
| 2.3 침투해석 시간에 대한 결과그래프             |        |
| 2.4 결과 Vector (절단면, 선에 컨투어와 벡터표현) |        |
| 2.5 결과변환 - 해석결과를 정적하중으로 변환        | (MODS) |
| 2.6 결과변환 - 해석결과를 침투 경계조건으로 변환     | (MODS) |
| 2.7 동해석 하중테이블 불러오기/내보내기           | (MODS) |
|                                   |        |

### 3. Analysis

3.1 CWFS 재료모델 (대심도 터널 해석에 주로사용) (MODS)3.2 D-min (일본 중앙전력연구소 제안모델)

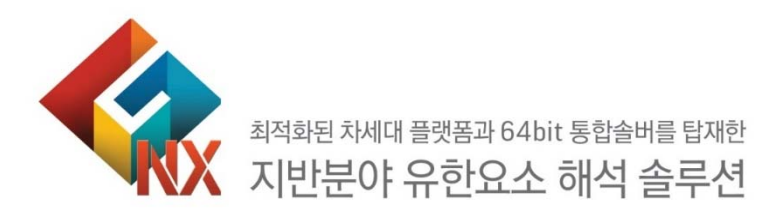

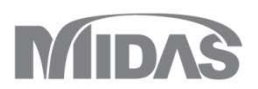

#### 1. Pre Processing

**GTSNX V.250** 

1.1 Taper Section Group(Beam/Embedded Beam) (MODS)

Fnhancement

- 요소의 분할 위치와 무관하게 하나의 일정한 변단면으로 정의되도록 그룹화하여, 중간 단면크기를 자동으로 계산하는 기능입니다.
- 기존에는 요소 분할 위치에 따라 단면이 변화하는 속성을 각각 할당해야 하는 번거로운 모델링 과정을 거쳤습니다.
- 단면 변화구간에 해당 요소를 한 번에 선택하고, 시작 단면의 속성과 마지막 단면의 속성만 각각 i단과 j단 절점으로 선택하면 변단면이 자동 생성됩니다.

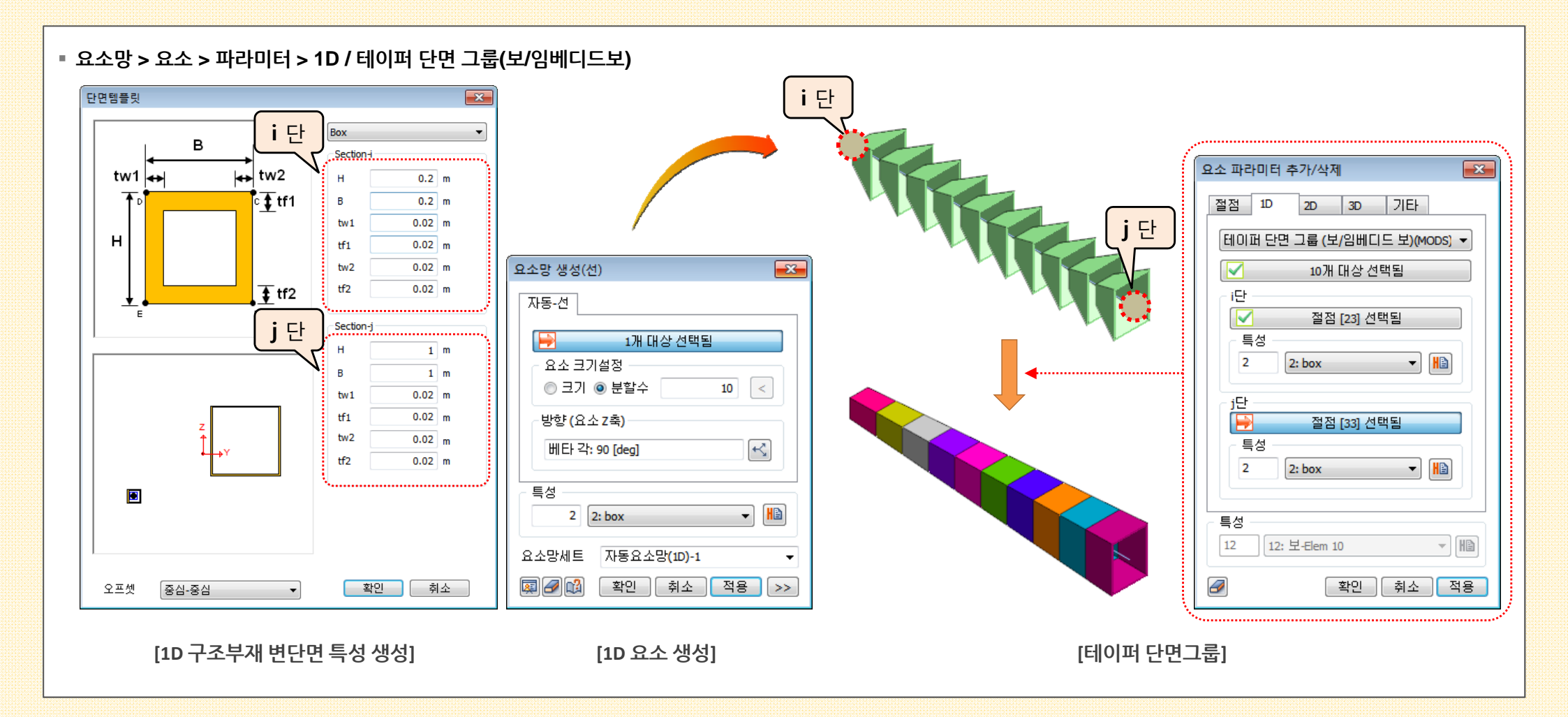

#### **1. Pre Processing**

#### 1.2 T / X 교차 인터페이스

- Truss / Beam 요소가 T 혹은 X 자 형태로 교차하는 경우에도 주변 지반과의 인터페이스 생성을 추가 지원합니다. 3차원 모델의 경우 Shell 요소도 가능합니다.
- 단, T 혹은 X 자 형태로 인터페이스를 생성하기 때문에 "분리된 인터페이스 요소망으로 등록" 옵션은 지원되지 않습니다.

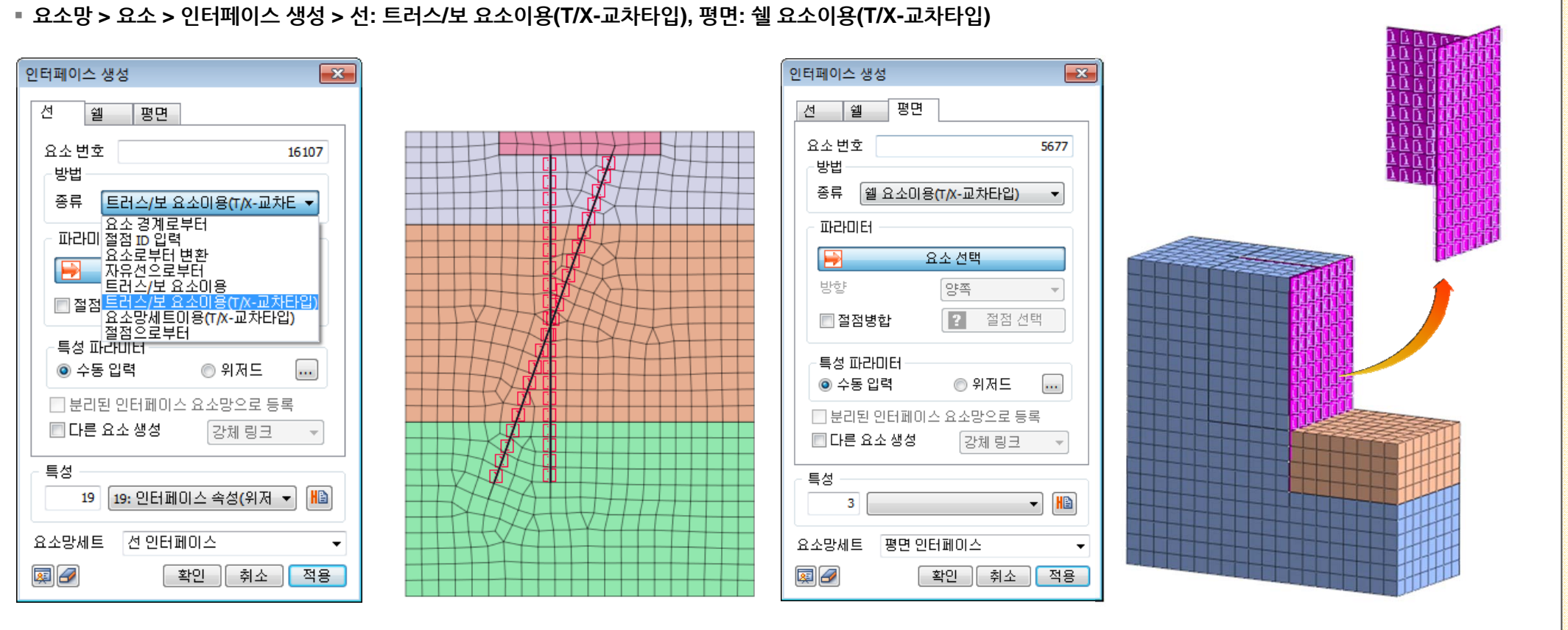

[2D 모델 트러스/보 요소 이용(T/X-교차타입)]

[3D 모델 쉘요소 이용 (T/X-교차타입]]

MODS

#### **1. Pre Processing**

- 1.3 Bedding plane(조사공정보) (MODS)
- "지층면 생성 위저드"에서 Excel 파일로 여러 지층 및 조사공 정보를 한 번에 불러오는 기능이 추가 되었습니다.
- 지층면은 동일한 지층이름을 기준으로 시추공 별 깊이를 보정하여 생성되며, 1개 지층면은 3개 이상의 조사공 정보를 정의해야 생성됩니다.
- 지층면 엑셀 샘플파일은 프로그램 설치 후 C:\Program Files\MIDAS\GTS NX\Sample 폴더에서 'Bedding Plane Sample.xlsx' 파일로 확인 가능합니다.
  - 지층면 생성 위저드 × A D G 1 [m] 지층면 2 Borejole name B1 B2 В3 Β4 Β5 3 1, 1, 10 1,20,10 20,40,7 40,25,10 3,40,10 Location 지층면 지층면 이름 4 5 No, name depth 조사공 정보 6 1 Bedding Plain 1 20 15 17 17 20 조사공 위치 2 Bedding Plain 2 5 -3 7 3 5 -3 6 위치 이름 3, 40, 10 B5 8 3 Bedding Plain 3 -4 -7 -6 9 지층 이름 정의.. 깊이 지층이를 (m) 1 Bedding Plain 1 20.0000 2 Bedding Plain 2 0.0000 3 Bedding Plain 3 -7.0000 4 IFIVELVESVEAVES 불러오기... 추가 수정 삭제 ..... 이격거리 (m) X축 0 Y축 0 형상세트 형상세트-1 - ... **I** 확인 취소 적용 ..... [조사공 정보로 생성된 평면] [지층면 생성 위저드]

#### ▪ 형상 > 면과 솔리드 > 지층면 > 불러오기

- 1. Pre Processing
- 1.4 Self weight(자중에 함수사용)
- 자중에 공간분포함수를 적용할 수 있습니다. 공간분포함수는 위치에 따라 입력된 값이 스케일링 되어 반영됩니다.

▪ 정적/사면 해석 > 하중 > 자중

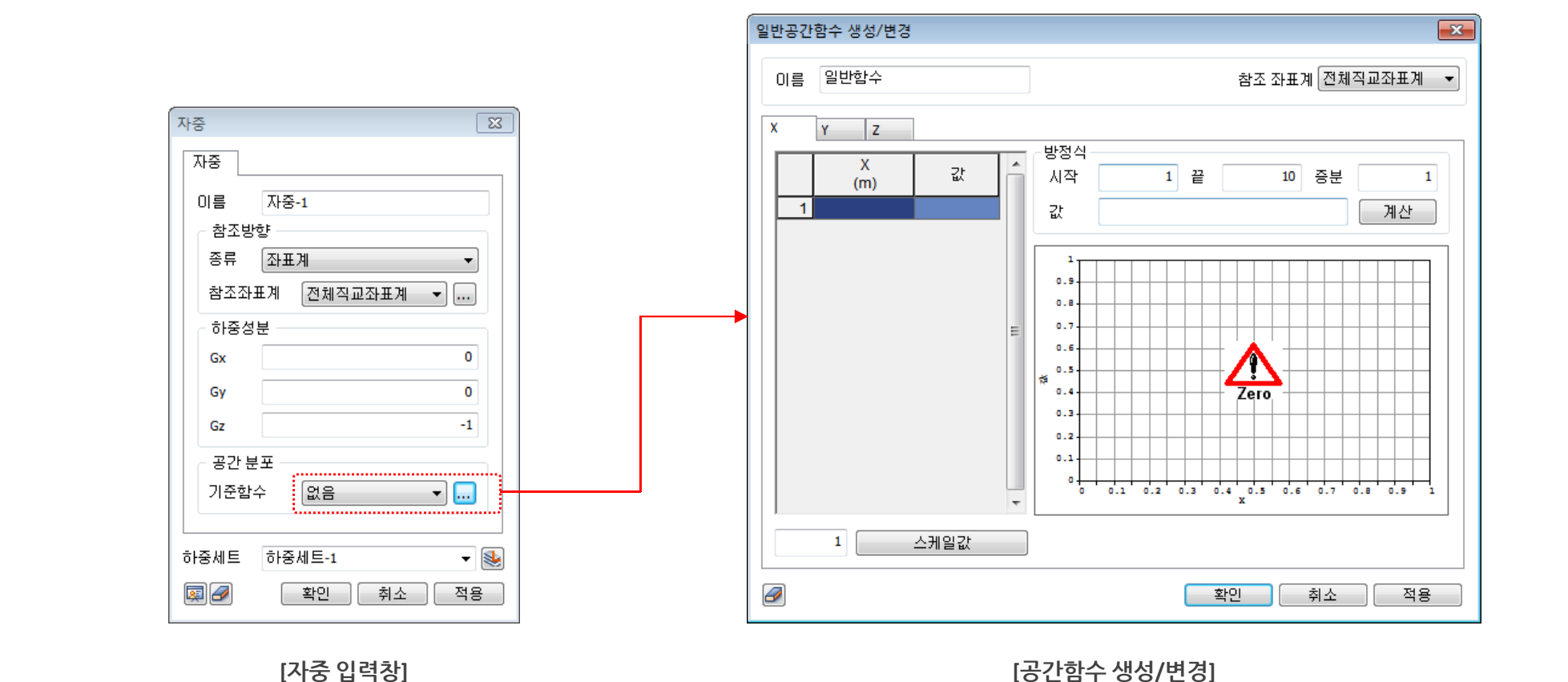

#### **1. Pre Processing**

#### 1.5 동해석 상대결과 출력할 때, 기준점 체크

- 동해석 시 특정 절점 기준으로 상대결과를 검토하고자 할 경우, '참조 절점' 옵션을 체크하여 기준이 되는 절점번호를 입력합니다.
- 체크해제 시에는 기존과 동일한 방식으로 상대결과를 계산합니다.
- 해석케이스 > 선형시간이력해석(모달), 선형시간이력해석(직접), 비선형시간이력해석, 2차원 등가선형해석, 비선형시간이력해석 + SRM > 결과제어

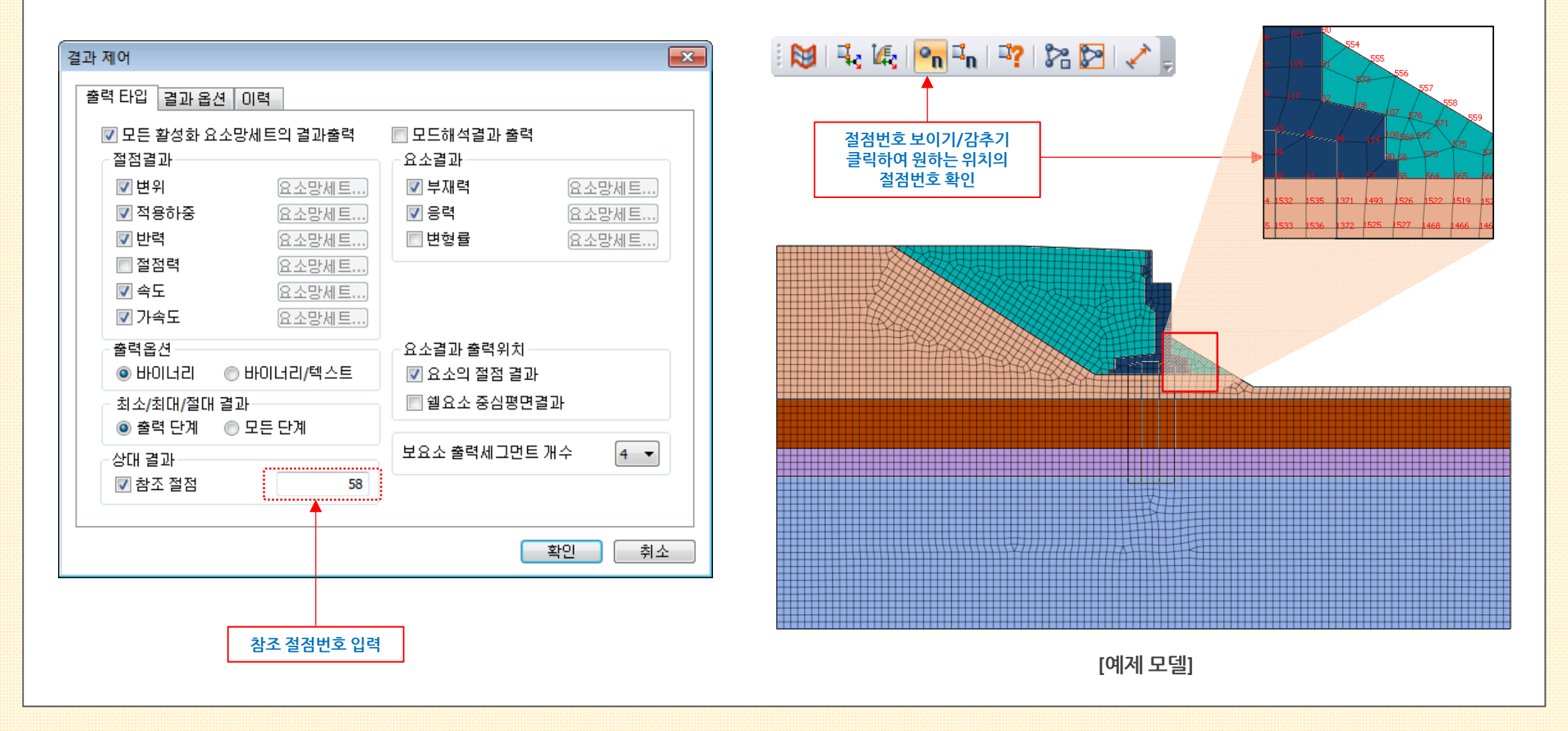

#### 1. Pre Processing

#### 1.6 SoilWorks 내보내기 강화 (MODS)

- "기하형상을 SoilWorks 중립파일로 내보내기"에 재질정보가 추가 되었습니다. GTSNX SoilWorks 간에 동일한 모델타입과 파라미터를 호환시켜 줍니다.
- 호환 가능한 재료모델은 Elastic, Mohr Coulomb, Modified Mohr Coulomb, von Mises, Tresca, Hoek-Brown, Duncan-Chang, Drucker Prager, D-min, Modified Cam Clay, Sekiguchi-Ohta(Inviscid), Sekiguchi-Ohta(Viscid) 총 12개 타입과 2D Equivalent는 SoilWorks > 동해석모듈 > Elastic(등가선형)으로만 호환됩니다. SoilWorks 침 투모듈에서는 von Mises, Tresca를 제외한 위 10개 타입이 재료 구분 없이 호환됩니다.
- 단, GTS NX에서 'Structure'가 체크되어 있는 경우에는 호환되지 않습니다. ※ (내보내기 한 중립파일의 지반물성 정보는 SoilWorks V480 이후 버전에서 연동가능)

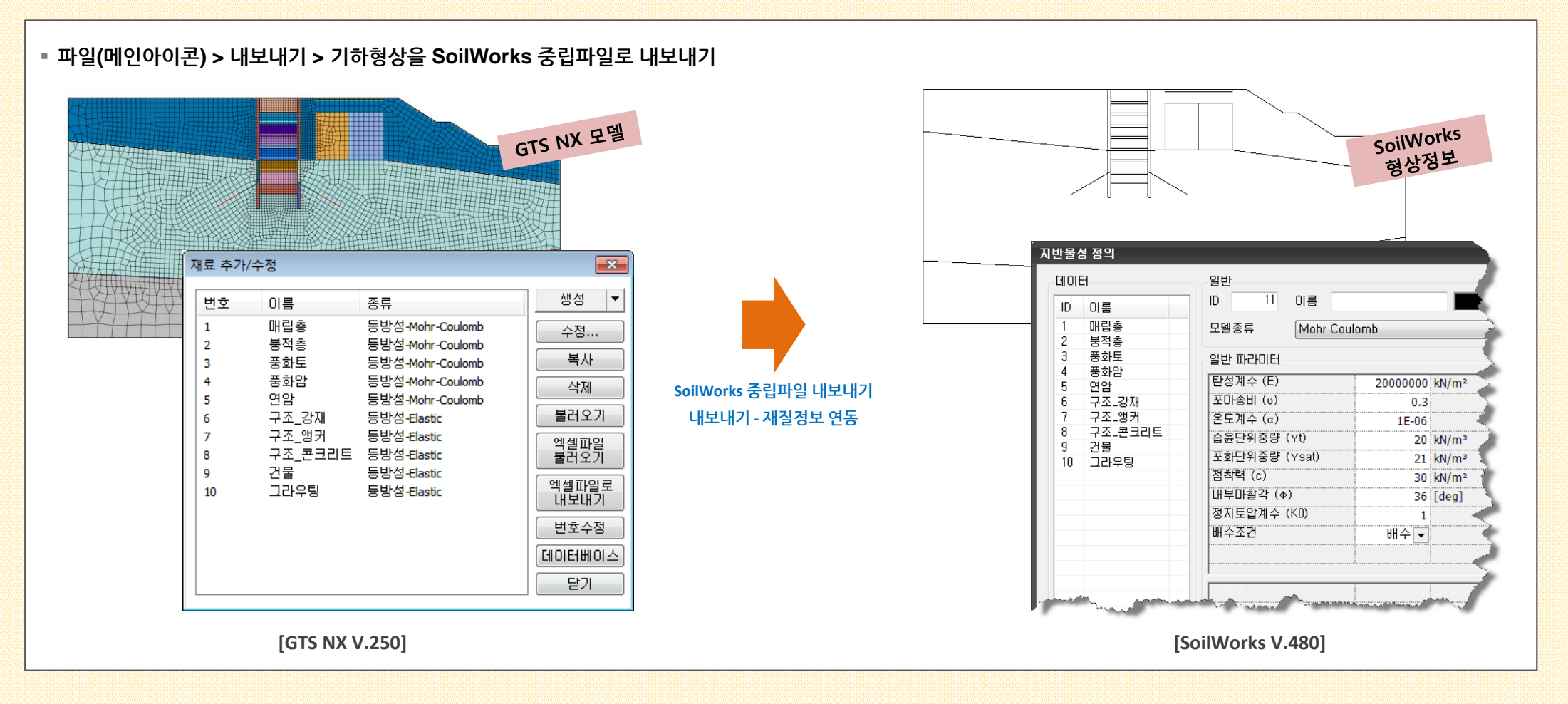

MODS

#### **1. Pre Processing**

- 1.7 수축하중(Contraction) (1/2) (MODS)
- 쉴드터널 수축량을 하중으로 고려합니다. 2차원 모델에서는 Beam 요소를 3차원 모델에서는 Shell 요소를 선택하여 수축량을 적용할 수 있습니다.
- 수축량 값은 터널 원주방향의 수축량, 수축증가량값은 터널 굴착방향의 수축량, 참조깊이는 3차원 터널 굴착방향의 수축량을 계산하기 위한 기준 깊이를 의미합니다.

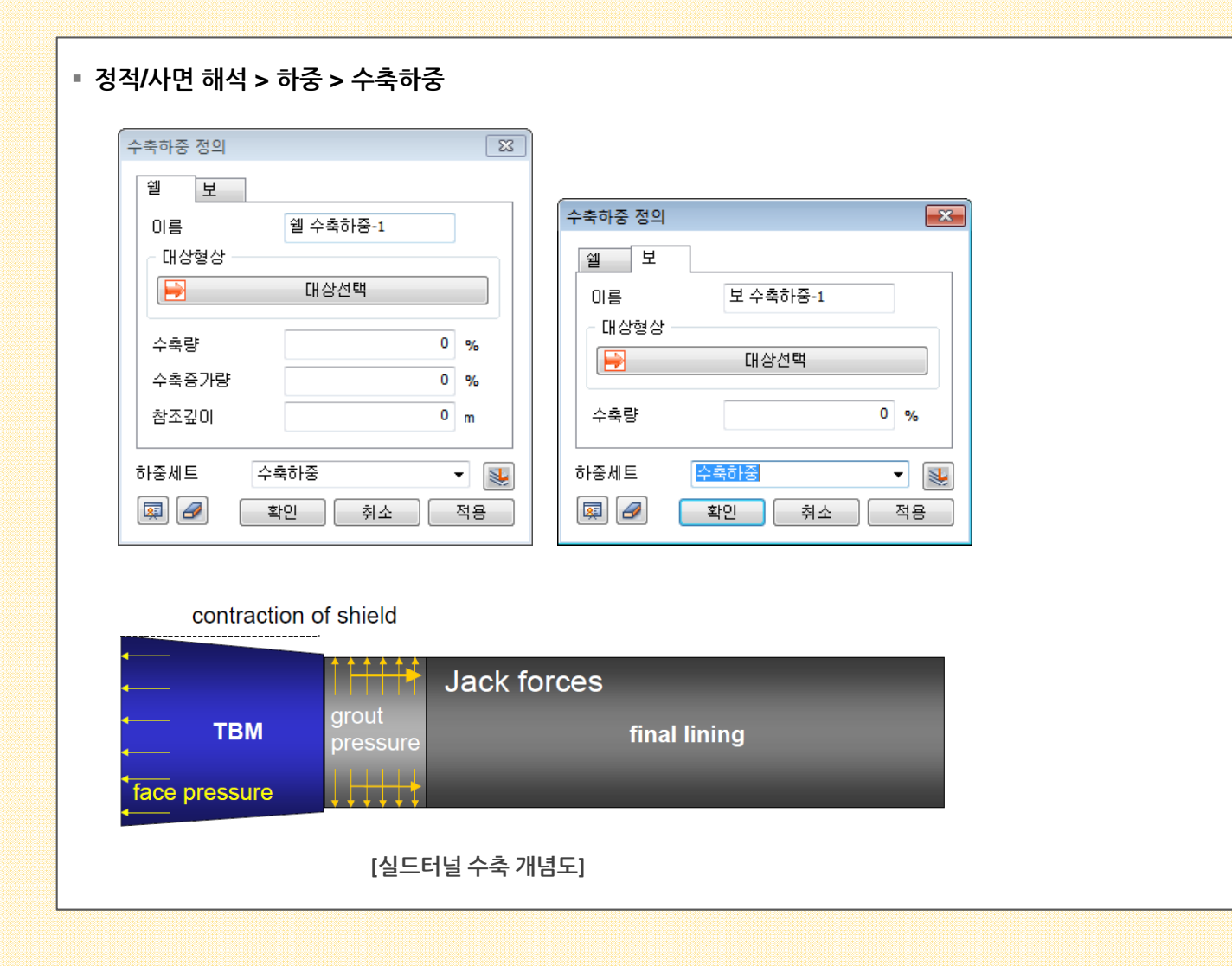

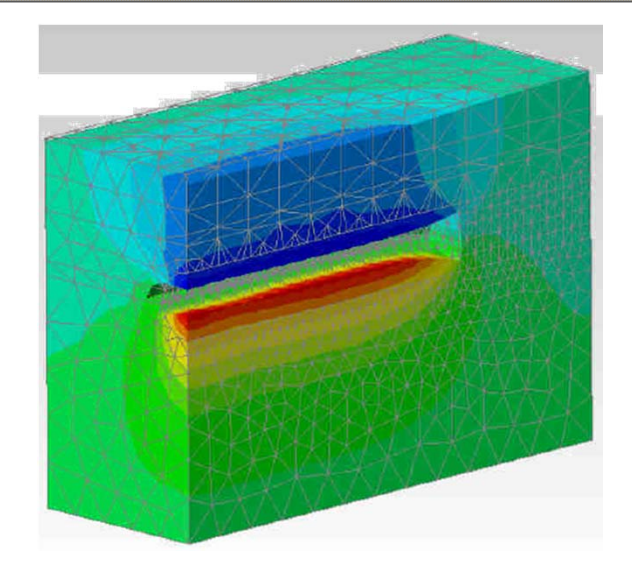

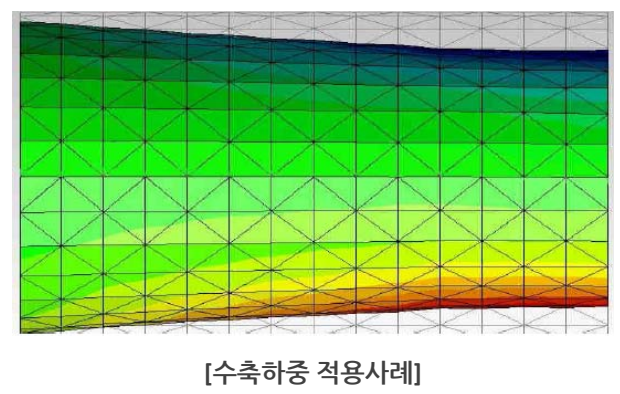

#### 1. Pre Processing

**GTSNX V.250** 

1.7 수축하중(Contraction) (2/2) (MODS)

Fnhancement

- 쉴드터널 수축량을 하중으로 고려합니다. 2차원 모델에서는 Beam 요소를 3차원 모델에서는 Shell 요소를 선택하여 수축량을 적용할 수 있습니다.
- 수축량 값은 터널 원주방향의 수축량, 수축증가량값은 터널 굴착방향의 수축량, 참조깊이는 3차원 터널 굴착방향의 수축량을 계산하기 위한 기준 깊이를 의미합니다.

| <ul> <li>정적/사면 해석 &gt; 하중 &gt; 수축하중</li> <li></li></ul> | 수축하중 정의<br>엘 보<br>미름 보 수축하중-1<br>대상형상<br>₩ 대상선택 | Property x-axis is<br>진행방향<br>Ref Depth |
|---------------------------------------------------------|-------------------------------------------------|-----------------------------------------|
| 참조깊이 m                                                  | 수축량 0%                                          |                                         |
| 하중세트 수촉하중 ▼ 😻<br>🗐 🖉 확인 취소 적용                           | 하중세트 <mark>수축하정</mark> ▼                        |                                         |

※ 모델링 시 주의사항

- 선택한 요소들이 원형형상인 경우에만 계산식이 성립
   (원형이 아닌 경우에도 선택한 요소들이 폐합되어 있으면 수축하중을 적용할 수 있으나, 올바른 결과를 얻을 수 없음)
- 3차원 모델의 Shell 요소는 그림과 같이 굴착방향이 Element CSys-X축이 되도록 좌표계 정렬 필요 (터널 굴착방향의 굴착폭을 자동계산하기 위함)

#### 2. Post Processing

#### 2.1 다중 스텝 그래프 (1/2)

- 선택한 절점/요소의 '위치 기준'으로 다중 스텝의 결과를 그래프로 그리는 기능입니다.
- 해석세트, 결과타입, 결과, 스텝, 절점/요소를 선택하고 '그래프'를 클릭합니다. 그래프 정의에서 'Axis'은 선택한 절점 혹은 요소의 실제 좌표를 의미하며, 그래프의 Y축에 배 치됩니다. 그래프 X축에 선택한 절점 혹은 요소의 결과 값이 배치됩니다

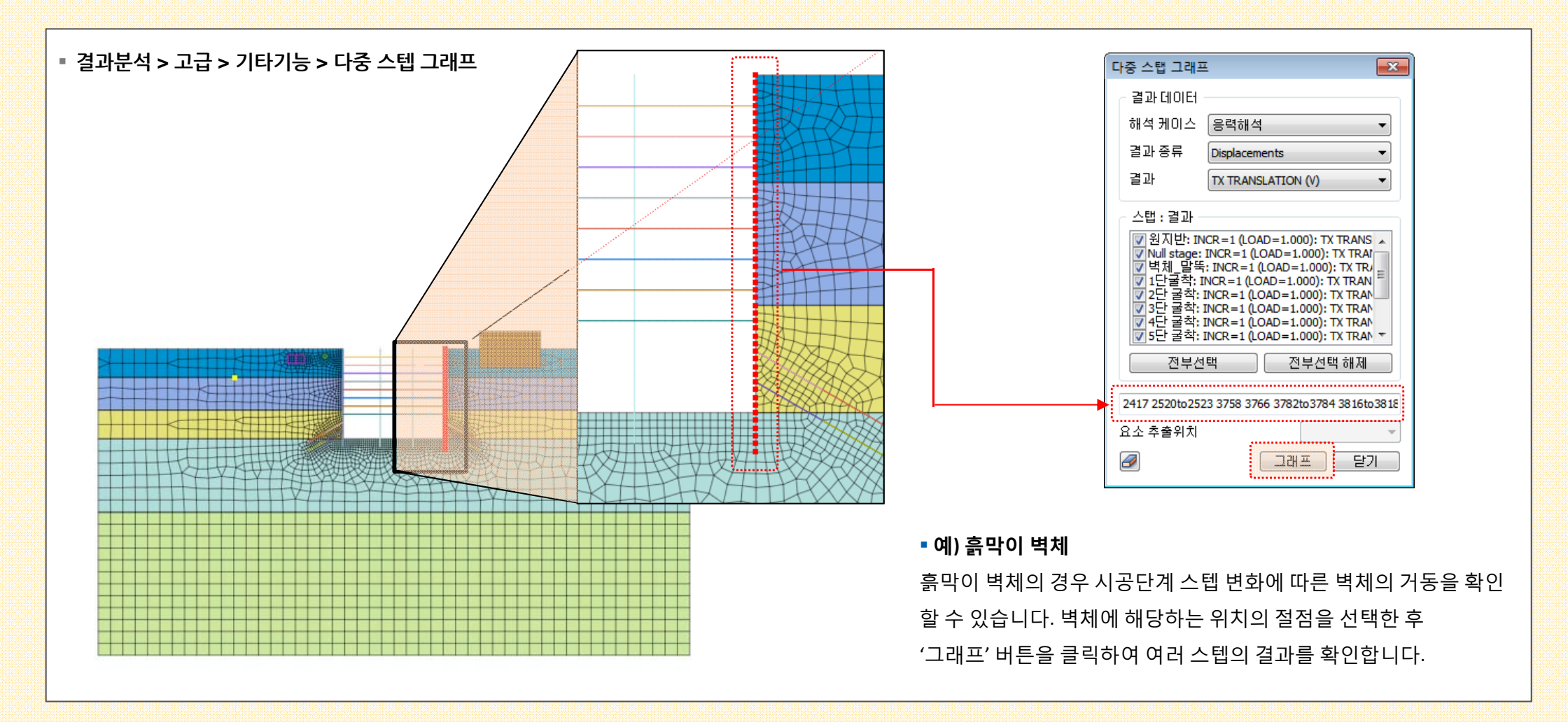

#### 2.1 다중 스텝 그래프 (2/2)

- 여러 스텝의 결과를 선택한 절점/요소의 '위치 기준'으로 결과 그래프로 그리는 기능입니다.
- 해석세트, 결과타입, 결과, 스텝, 절점/요소를 선택하고 '그래프'를 클릭합니다. 그래프 정의에서 'Axis'은 선택한 절점 혹은 요소의 실제 좌표를 의미하며, 그래프의 Y축에 배 치됩니다. 그래프 X축에 선택한 절점 혹은 요소의 값이 배치됩니다

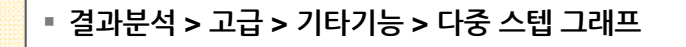

■ 공간상의 절점 위치를 고려하여 결과 그래프를 구성하므로, 구조부재의 변위 결과를 손쉽게 확인 가능

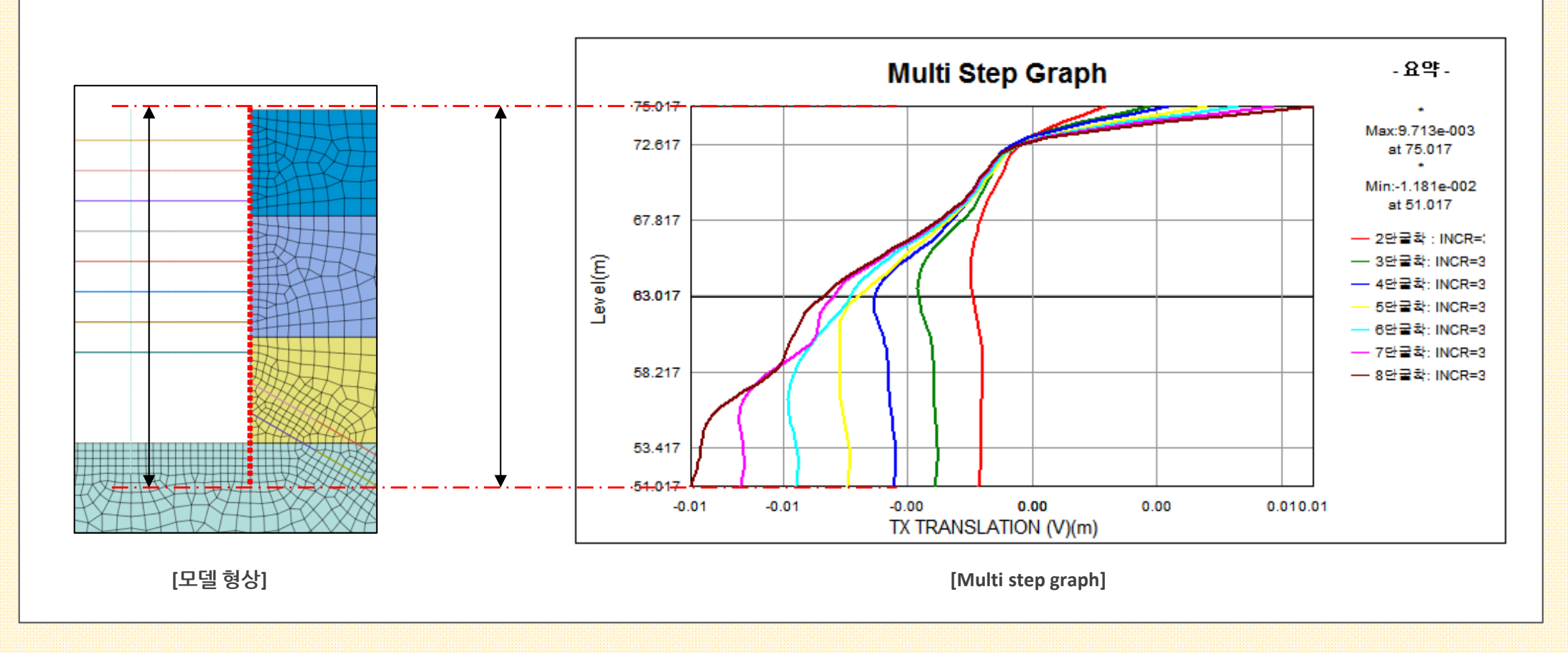

#### 2.2 flow quantity (면선택 유량) (1/3)

- <mark>기존에 유량 측정은 유출이 발생하는 위치의 절점을 직접 선택 혹은 입력하고</mark> 한번 계산 후, 동일 위치의 결과를 확인 하기 위해서는 처음부터 작업을 반복해야 했습니다.
- 기존의 절점선택 방식(Node Mode) 이외에도 기하형상을 선택하거나 임의 면을 생성하는 방식(Cutting Mode)이 추가되었고, 이 정보를 그룹으로 등록/관리하여 동일한 위 치의 유량을 손쉽게 반복적으로 확인할 수 있습니다.

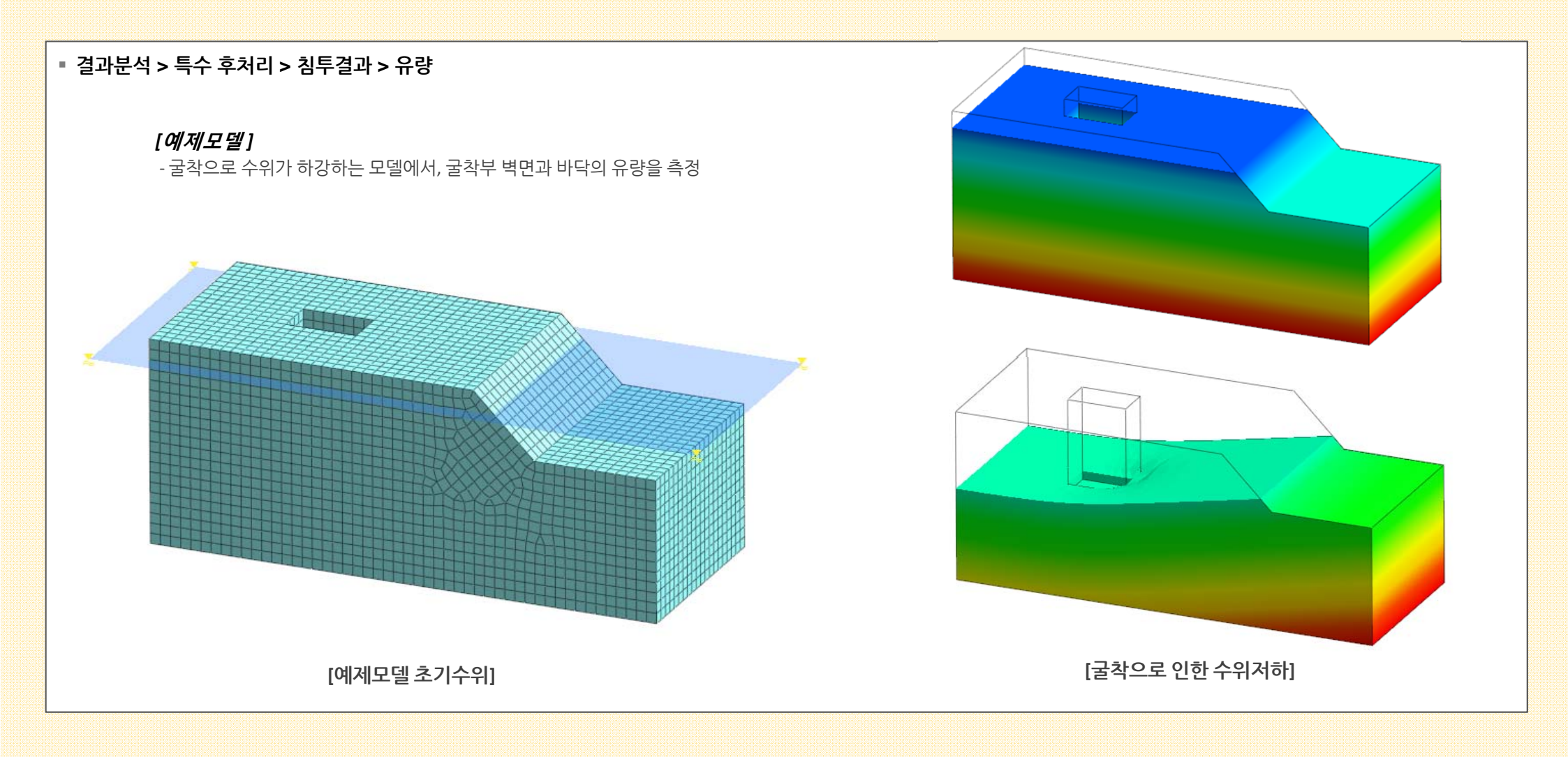

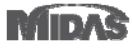

#### 2.2 flow quantity (면선택 유량) (2/3)

- <mark>기존에 유량 측정은 유출이 발생하는 위치의 절점을 직접 선택 혹은 입력하고</mark> 한번 계산 후, 동일 위치의 결과를 확인 하기 위해서는 처음부터 작업을 반복해야 했습니다.
- 기존의 절점선택 방식(Node Mode) 이외에도 기하형상을 선택하거나 임의 면을 생성하는 방식(Cutting Mode)이 추가되었고, 이 정보를 그룹으로 등록/관리하여 동일한 위 치의 유량을 손쉽게 반복적으로 확인할 수 있습니다.

#### ▪ 결과분석 > 특수 후처리 > 침투결과 > 유량

#### - 분할 면 > 평면 선택

- 요소망을 생성할 때 사용한 기하형상에서 원하는 면을 선택하여 유량을 계산

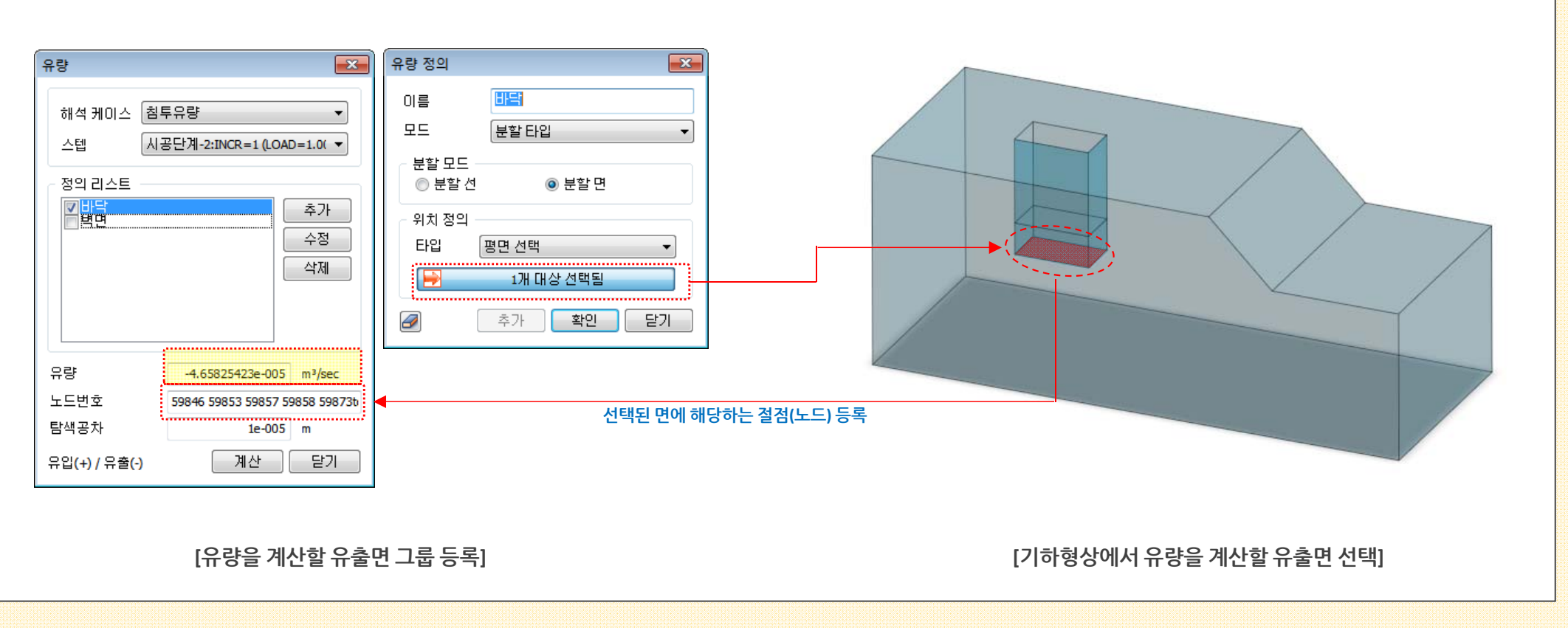

#### 2.2 flow quantity (면선택 유량) (3/3)

- <mark>기존에 유량 측정은 유출이 발생하는 위치의 절점을 직접 선택 혹은 입력하고</mark> 한번 계산 후, 동일 위치의 결과를 확인 하기 위해서는 처음부터 작업을 반복해야 했습니다.
- 기존의 절점선택 방식(Node Mode) 이외에도 기하형상을 선택하거나 임의 면을 생성하는 방식(Cutting Mode)이 추가되었고, 이 정보를 그룹으로 등록/관리하여 동일한 위 치의 유량을 손쉽게 반복적으로 확인할 수 있습니다.

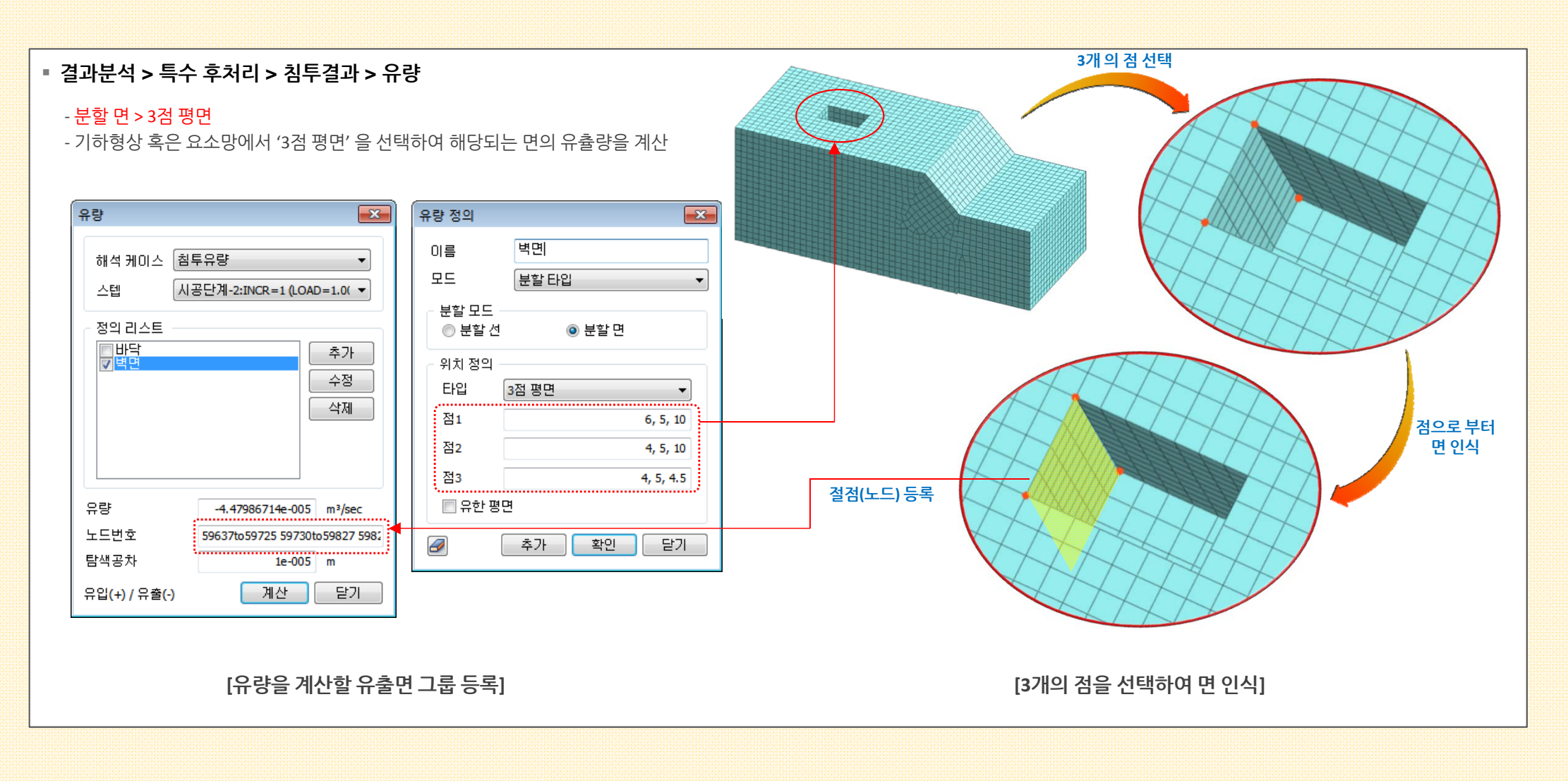

#### 2.3 침투해석 시간에 대한 결과그래프

#### • 시간에 따른 침투 결과를 그래프로 확인하는 기능이 추가되었습니다.

절검결과(Nodal Seepage)와 요소결과(Solid, Shell, Plane Strain, Axisymmetric, Plane Stress/Geogrid(2D), Beam/Embedded Beam, Truss/Em Truss/Geogrid(1D))
 로 구분되어 있습니다.

| ∎ 해서 ╮ 이려 ╮ 이려견과 타새 ㆍ 치트전저견과                                                    |                                                                                               |                                                                                          |
|---------------------------------------------------------------------------------|-----------------------------------------------------------------------------------------------|------------------------------------------------------------------------------------------|
| - 에ㄱ╯이ㄱ╯이ㄱᆯᅿᆸㄱㆍᆸㅜᆯᆷᆯᅿ                                                           | 이력결과 탐색        탄색 타입     트러스/임베디드 트러스/지오그리드(1 •       결과 타입     - 결과 타입                       | ■ 침투결과 이력탐색은 단일 해석케이스의 비정상류 해석 / 응<br>려치트와저여계해서 결과에서 화의할 수 있습니다. 시골다계                    |
| 이력결과 탐색     ★       탐색 타입     침투 절점결과     ▼       성분     Total Head     ▼       | ● 변형률     ● 침투       ● 응력     ● 부재력       성분     Hydraulic Grad - X       절점     절점 1         | 직접수현 전전계에 적 철죄에서 확진할 수 있습니다. 이용전계<br>에서는 확인 불가 합니다.<br>■해석케이스 > 결과제어 > 이력 에서 등록할 수 있습니다. |
| 함수데이터 Total Head<br>이를 Pore Pressure Head<br>Pore Pressure<br>Flow Rate         | 함수 데이터 Hydraulic Grad - X<br>이를 Flow Velocity - X<br>Permeability - A<br>Volume Water Content | 결과 제어     조       출력 타입     결과 옵션       선택되지 않은 탐색 종류     선택된 탐색 종류       별점             |
| 이력 스텝         ● 모든 출력스텝         ● 출력 빈도수         ● 스텝         ● 시간         ● 시간 | 이력 스텝         ● 모든 출력스텝         ● 출력 빈도수         ● 스텝         ● 시간         0                  | 같점유량<br>겉점유량<br>겉점유량<br>같점유량5                                                            |
| 이름 종류 하중성분 추가<br>수정<br>삭제                                                       | 이름 종류 하중성분 추가<br>수정<br>삭제                                                                     |                                                                                          |
| 문기<br>문기                                                                        | 문기                                                                                            | 확인 취소                                                                                    |
| [침투 절점결과]                                                                       | [침투 요소결과]                                                                                     | [ 해석케이스 > 결과제어 > 이력]                                                                     |

#### 2.4 결과 Vector (절단면 선에 컨투어와 벡터표현)

- 절단면 벡터 : 절단선/면에서 벡터 결과를 출력합니다. 절단선/면을 정의하는 방식은 'Clipping Plane '과 동일합니다.
- 절단면 컨투어: 절단선/면의 컨투어 결과를 벡터와 동시에 표현합니다.
- 전체 모델 벡터 : 절단선/면의 벡터와 전체 모델의 벡터 결과를 동시에 표현합니다.
- 절단면 벡터 투영 : 벡터를 절단면 수직 방향으로 투영하여 표현합니다.

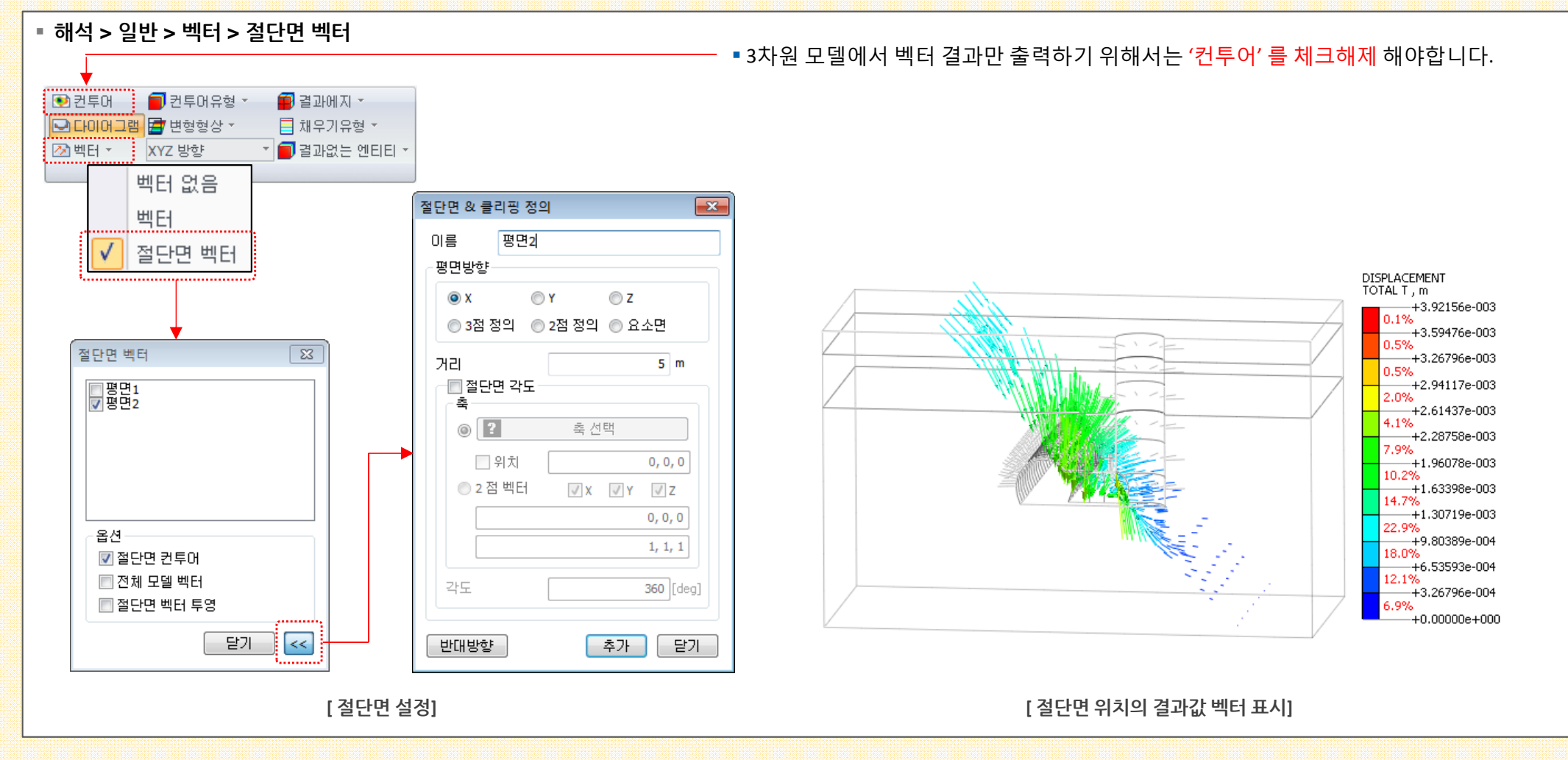

MODS

#### 2. Post Processing

#### 2.5 결과변환 - 해석결과를 정적하중으로 변환 (MODS)

- 해석이 완료된 결과로부터 'Nodal Force', 'Nodal Moment', 'Nodal Translational Displacement', 'Nodal Rotational Displacement' 타입을 하중으로 생성하여, 다른 해석케이스에 하중타입으로 해석 가능합니다.
- 단, 해석이 완료된 케이스/스텝에서 각 결과타입에 해당하는 결과를 출력한 경우에만 하중으로 변환 가능합니다.

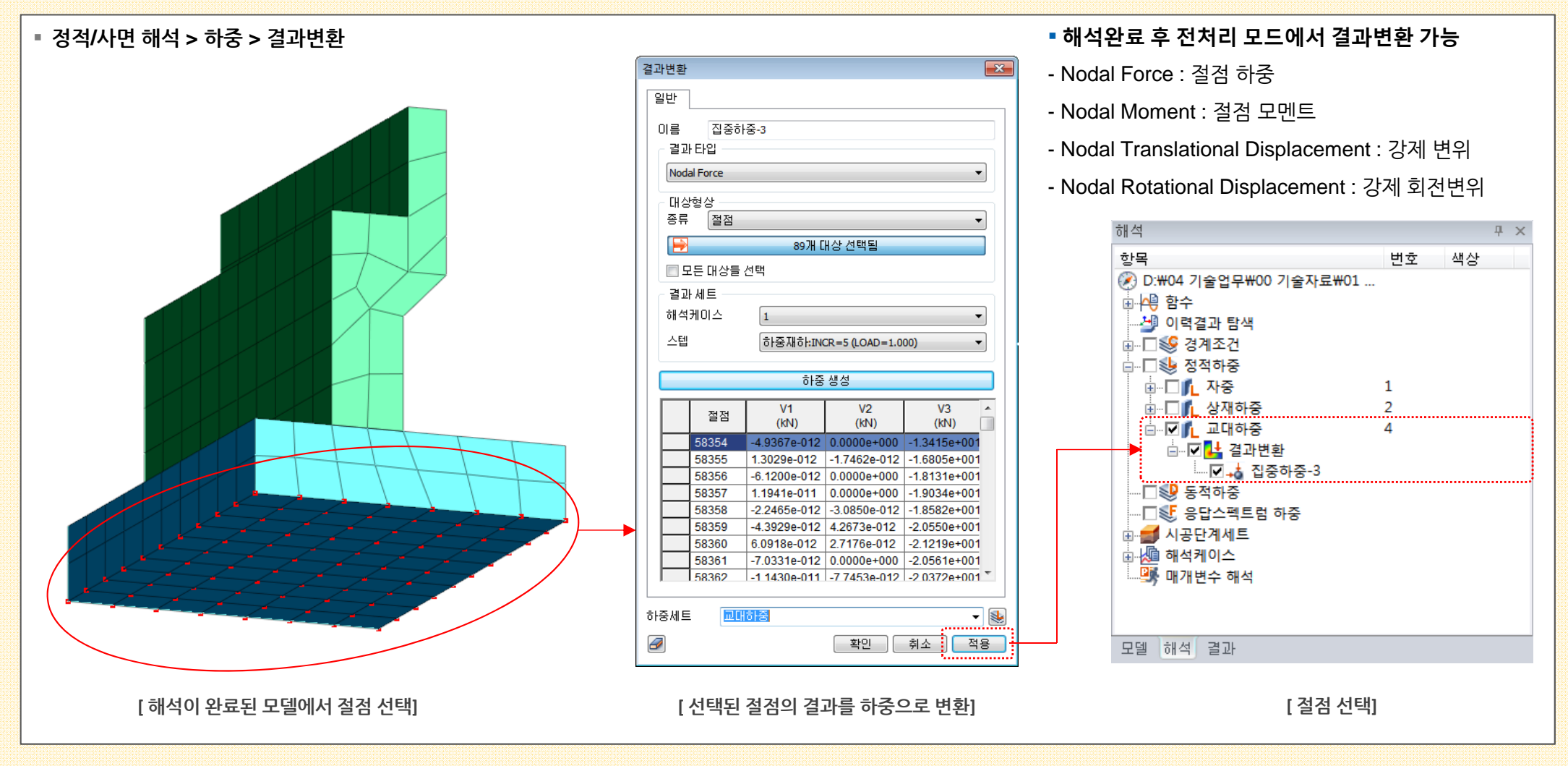

#### 2. Post Processing

#### 2.6 결과변환 - 해석결과를 침투 경계조건으로 변환 (MODS)

• 해석이 완료된 결과로부터 'Nodal Seepage' 타입을 경계조건으로 생성하여, 침투경계조건을 활용할 수 있는 다른 해석케이스에 경계조건타입으로 사용이 가능합니다..

• 단, 해석이 완료된 케이스/스텝에서 각 결과타입에 해당하는 결과를 출력한 경우에만 하중으로 변환 가능합니다.

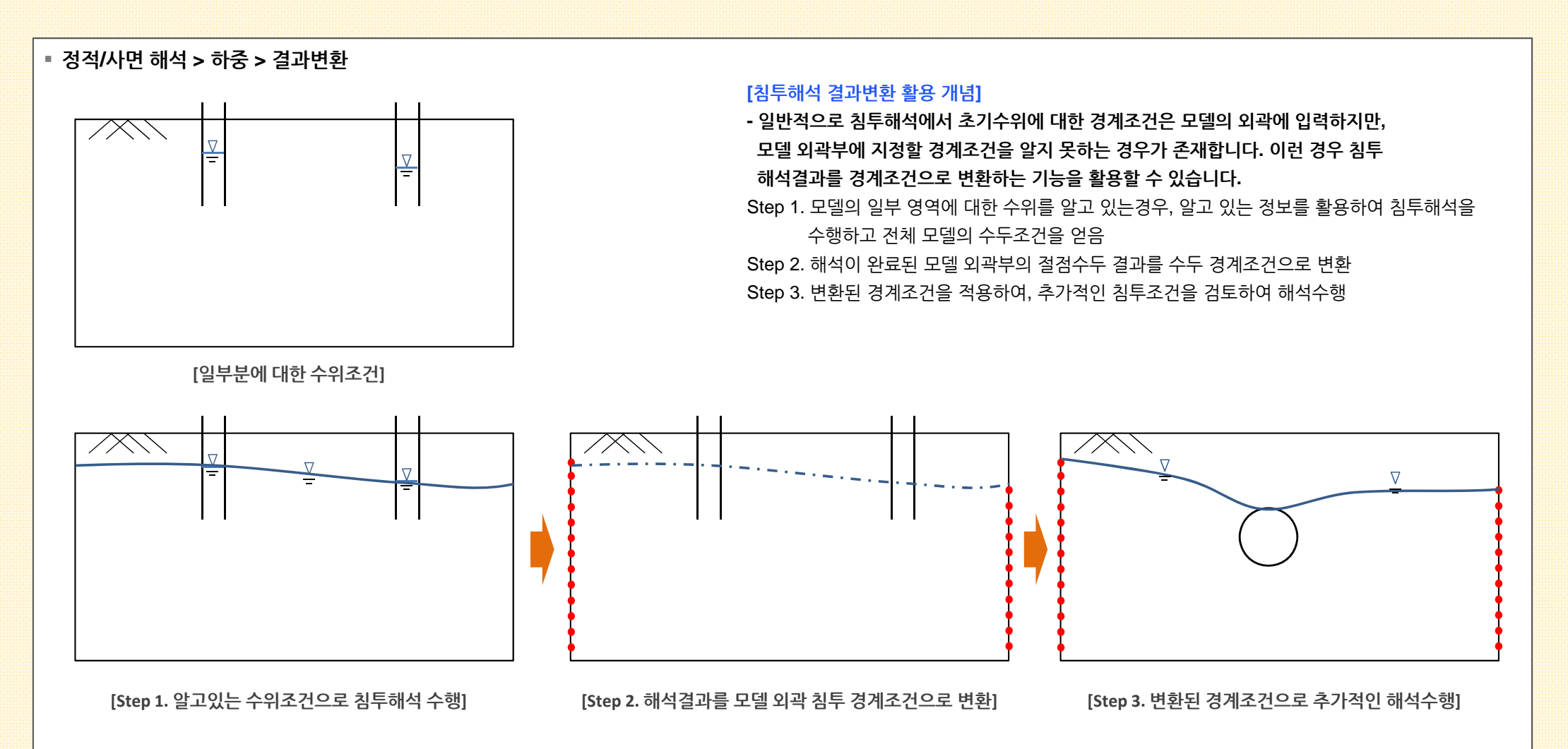

#### 2.7 동해석 하중테이블 불러오기/내보내기 (MODS)

- 동적절점하중(Dynamic Nodal Load) 정보를 엑셀(excel)파일 형태로 불러오거나 내보내는 기능입니다.
- 하중 테이블 샘플파일은 프로그램 설치 후 C:\Program Files\MIDAS\GTS NX\Sample 폴더에서 'LoadTable Sample.xlsx' 파일로 확인 가능합니다.

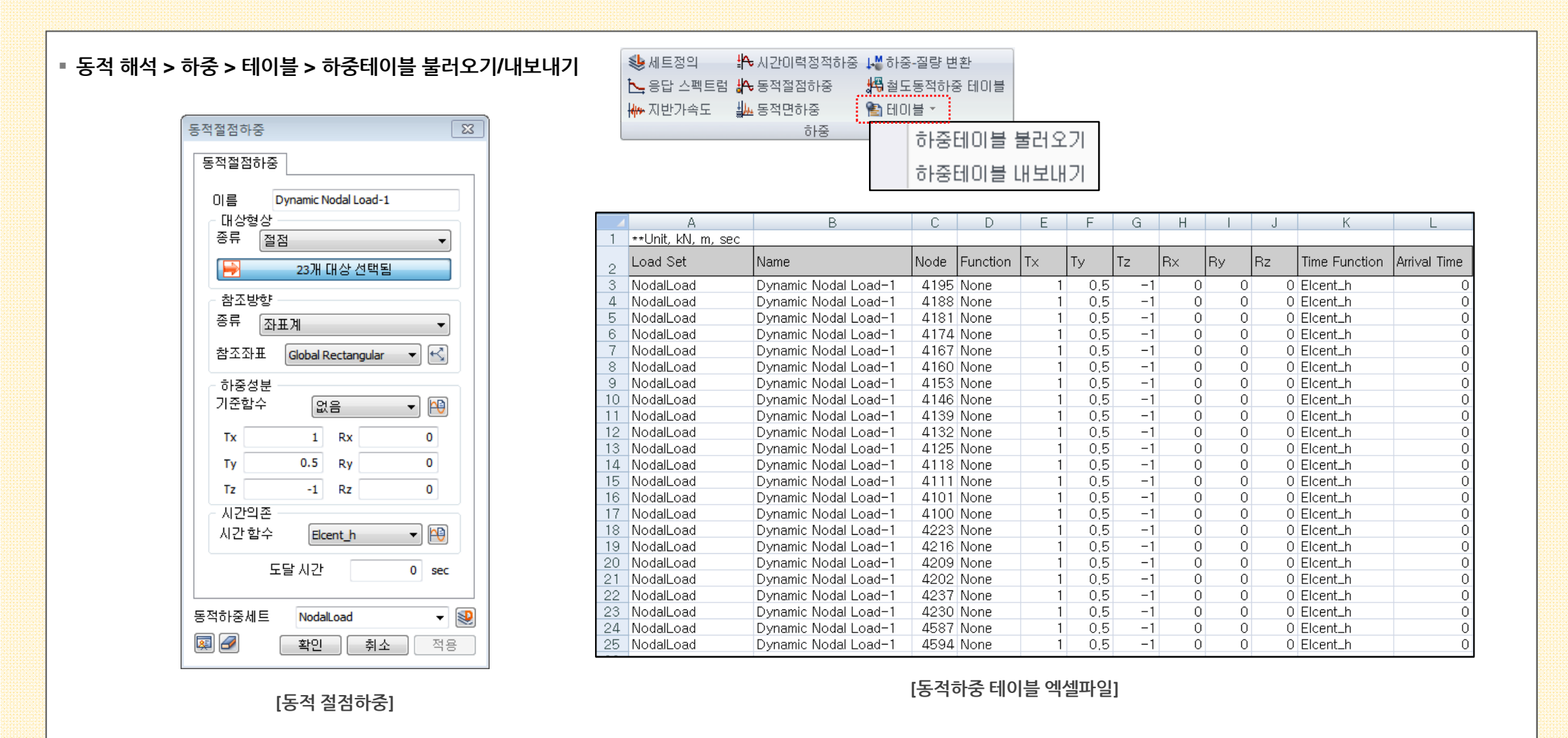

MODS

#### 3. Analysis

Ø

- 3.1 CWFS (Cohesion Weakening and Frictional Strengthening) (1/2) (MODS)
- CWFS모델은 Mohr-Coulomb항복함수를 활용하여 경화/연화 거동이 가능하게 된 모델입니다.
- 일반적으로 대심도에 건설되는 암반구조물의 경우 높은 현지응력과 공동의 굴착에 따른 유도응력으로 인하여 공동 경계면에서 스폴링이나 슬래빙과 같은 취성파괴과 발생 할 수 있습니다.
- Hoek-Brown, Mohr-Coulomb 파괴기준과 같은 파괴기준을 적용하는경우, 취성파괴현상과 파괴심도 등을 예측할 수 없는 것으로 나타나 취성파괴를 예측하기 위한 여러 모 델이 제안되었습니다. 그 중 CWFS 모델이 취성파괴를 적절히 모사하는 것으로 알려져 있습니다.

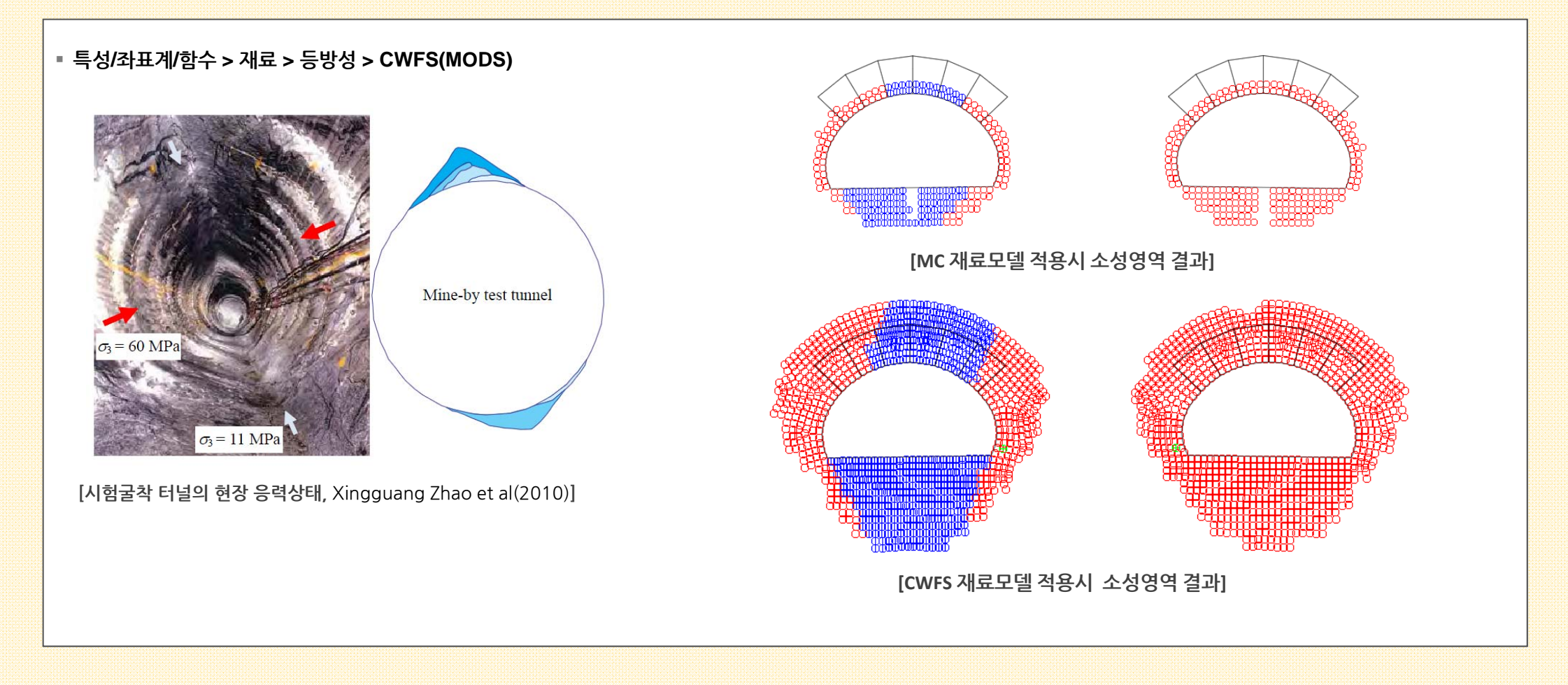

MODS

#### 3. Analysis

3.1 CWFS (Cohesion Weakening and Frictional Strengthening) (2/2) (MODS)

- CWFS모델은 Mohr-Coulomb항복함수를 활용하여 경화/연화 거동이 가능하게 된 모델입니다.
- 일반적으로 대심도에 건설되는 암반구조물의 경우 높은 현지응력과 공동의 굴착에 따른 유도응력으로 인하여 공동 경계면에서 스폴링이나 슬래빙과 같은 취성파괴과 발생 할 수 있습니다.
- Hoek-Brown, Mohr-Coulomb 파괴기준과 같은 파괴기준을 적용하는경우, 취성파괴현상과 파괴심도 등을 예측할 수 없는 것으로 나타나 취성파괴를 예측하기 위한 여러 모 델이 제안되었습니다. 그 중 CWFS 모델이 취성파괴를 적절히 모사하는 것으로 알려져 있습니다.

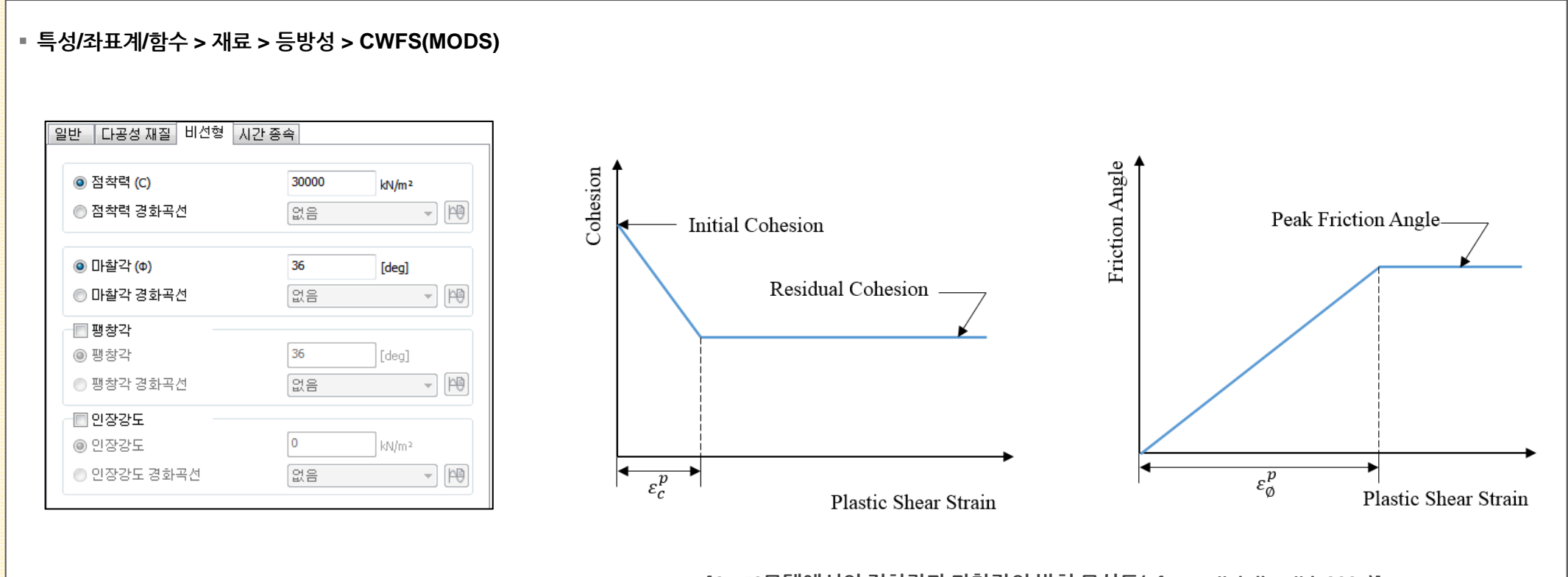

[CWFS모델에서의 점착락과 마찰각의 발현 모식도(after Hajiabdlmajid, 2001)]

#### 3. Analysis

#### 3.2 D-min (일본 중앙전력연구소 제안모델) (1/2) (MODS)

- 본 모델은 일반적으로 암반(경암, 연암 등)에 대해서 적용되는 것으로 일본 전력중앙연구소, 하야시, 히비노에 의해서 제안된 구간 별 선형 모델입니다.
- 구간 별 선형 모델이란 각 시공단계 별로 강성이 다르지만, 하나의 시공단계 내에서는 강성이 고정 값이 되도록 정식화된 모델을 의미합니다.
- GTS NX에서는 D-min의 두가지 산정방식을 제공합니다. JR방식은 철도와 관련한 해석에 많이 사용되고, 전력중앙연구소방식은 댐, 도로교 등 해석에 많이 사용됩니다.

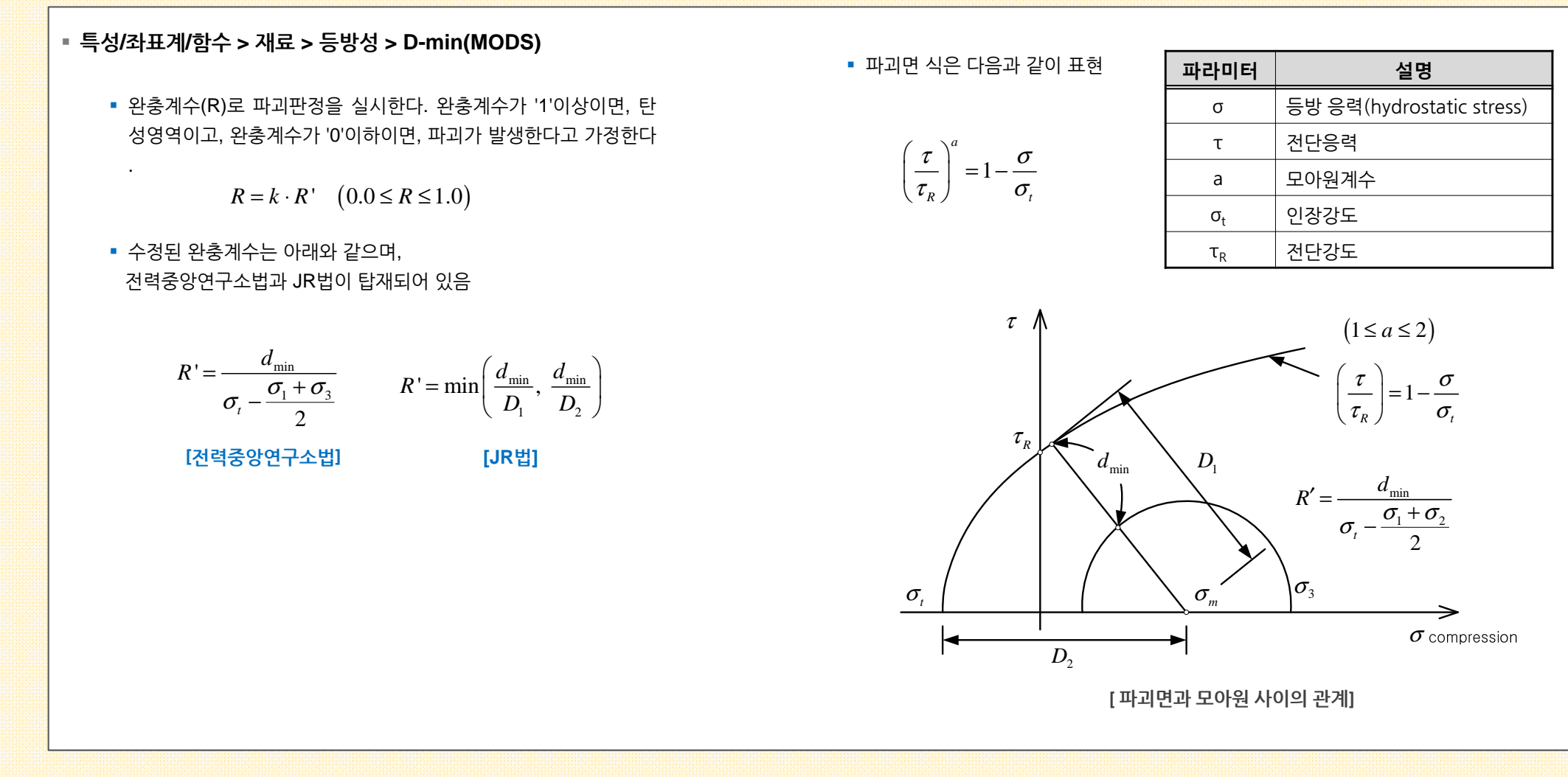

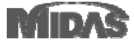

MODS

#### 3. Analysis

#### 3.2 D-min (일본 중앙전력연구소 제안모델) (2/2) (MODS)

#### ■ 특성/좌표계/함수 > 재료 > 등방성 > D-min(MODS)

| 일반 다공성 재질 비선형           |       |             |       |
|-------------------------|-------|-------------|-------|
| 초기탄성계수 (D0)             |       | 300         | kN/m² |
| 한계탄성계수 (Df)             |       | 600         | kN/m² |
| 비선형재료계수 (m)             |       | 1           |       |
| 초기프아송비 (u0)             |       | 0.3         |       |
| 한계프아송비 (uf)             |       | 0.3         |       |
| 비선형 재료 계수 (n)           |       | 1           |       |
| 전단강도 <mark>(</mark> φR) |       | 3000        | kN/m² |
| 인장강도 <b>(</b> ot)       |       | 3000        | kN/m² |
| 모아원 계수 (a)              |       | 1           |       |
| 완충지수 <mark>(k</mark> )  |       | 1           |       |
| ◎ JR방식                  | ◎ 전력경 | 중앙연구소방식<br> |       |
| 🔲 마찰각 <mark>(</mark> Φ) |       | 36          | [deg] |
|                         |       |             |       |

#### [표. 비선형 파라미터 ]

| 파라미터           | 설명                       | 관계식                                                           |
|----------------|--------------------------|---------------------------------------------------------------|
| D <sub>0</sub> | 초기탄성계수(Ei)               |                                                               |
| D <sub>f</sub> | 한계탄성계수(E <sub>cr</sub> ) | $E = R^m E_i$                                                 |
| m              | 비선형재료계수                  | $\nu = R^n(v_i - v_{cr}) + v_{cr}$                            |
| u <sub>0</sub> | 초기포와송비(ʋɨ)               | $E = R^m (E_i - E_{cr}) + E_{cr}$                             |
| Uf             | 한계포와송비(ʋ‹r)              | $v = R^n (v_i - v_{cr}) + v_{cr}$                             |
| n              | 비선형 재료 계수                |                                                               |
| φ <sub>R</sub> | 전단강도(ᠠᠷ)                 |                                                               |
| σ <sub>t</sub> | 인장강도(ᡋᡕ)                 | $\begin{pmatrix} \tau \\ -1 \end{pmatrix}$                    |
| а              | 모아원 계수                   | $\left(\frac{\tau_R}{\tau_R}\right) = 1 - \frac{1}{\sigma_t}$ |
| к              | 완충지수                     |                                                               |
| φ              | 마찰각                      | 삼축시험으로 구하는 내부마찰각                                              |

#### [표. 초기 탄성계수에 따른 파라미터 추천값] (일본도로공단 1986)

| 초기탄성계수( <i>E, kgf/cm</i> ²)  | 완충 지수(к) | 모아원 계수(a) |
|------------------------------|----------|-----------|
| $100 \le E_i \le 1,000$      | 2.0      | 1.0       |
| $1,000 \le E_i \le 10,000$   | 4.0      | 2.0       |
| $10,000 \le E_i \le 100,000$ | 6.0      | 3.0       |
| 100,000 ≤ E <sub>i</sub>     | 10.0     | 4.0       |

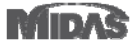